# T2004 SnelStart export

Met behulp van deze optie kunt u de financiele verzamelboekingen vanuit Mplus Touchscreen Kassa exporteren naar bestanden die door SnelStart geimporteerd kunnen worden.

Alle boekingen van alle kassa's worden per dag verzameld en getotaliseerd naar een verzamelboeking die in SnelStart in het Dagboek Kas worden geboekt.

De kassa betalingen die 'op-rekening' geboekt zijn worden ook verzameld en naar een seperaat bestande geexporteerd. Deze worden in SnelStart in het Dagboek Verkoop geboekt. Van de bijbehorende debiteuren wordt ook een exportbestand gemaakt welke in SnelStart eenvoudig geimporteerd kan worden.

# Configuratie in Mplus TSK

Deze export optie is aan te roepen vanuit:

### Menu > Overige > Financieel > SnelStart export

Voordat u kunt exporteren dient u een aantal zaken in te stellen. Klik hiervoor op de knop Instellingen (rechts-boven).

- Dagboeknr.: Dit is het nummer van 'Dagboek Kas' in SnelStart (standaard 1000).
- Dagboeknr. 'Op-rekening': Dit is het nummer van 'Dagboek Verkoop' in SnelStart (standaard 1300).
- Standaard debiteur: Dit veld kunt u leeg laten tenzij u aan de verzamelboeking een standaard debiteur wilt koppelen.
- Veld debiteurnummer: Dit is het nummer (relatiecode) die gebruikt wordt bij het importeren (aanmaken of wijzigen) van een debiteur in SnelStart. Dwz: als u dit veld op [Mplus relatienummer] zet, dan krijgt de debiteur in SnelStart hetzelfde nummer als in Mplus TSK.
- Export locatie: Dit is de map waarin de exportbestanden geplaatst worden.

Aangezien Mplus TSK en SnelStart afwijkende grootboeknummers gebruiken dient u eerst deze conversie-tabel in te vullen. In Mplus TSK worden dit de externe rekeningnummers genoemd.

Ga voor het onderhoud hiervan naar:

### Menu > Configuratie: Tabblad Financieel, Externe rekeningnrs.

Indien u met meerdere kassa's werkt dient u dit in te stellen op kassanummer 1. Alleen de externe rekeningnummers van deze kassa worden gebruikt voor de export van alle kassa's.

U kunt hier per rekeningnummer aangeven wat het grootboeknummer in SnelStart is. U zit hierbij niet vast aan de indeling van Mplus TSK dus kunt u voor verschillende rekeningnrs. hetzelfde grootboeknummer van SnelStart gebruiken. Wanneer u bijvoorbeeld de betaalwijzen PIN, Chipper,Creditcard etc. niet seperaat in SnelStart wilt boeken dan vult u voor deze rekeningnrs. hetzelfde grootboeknummer van de tussenrekening van SnelStart in. Hetzelfde geldt voor de omzetgroepen waar u wellicht alleen de omzet wilt verdelen in omzet BTW laag en BTW hoog.

Zorg er wel voor dat alle externe rekeningsnrs. ingevuld worden. Als u een of meerdere niet invult heeft u kans dat de export van de verzamelboeking mislukt. U krijgt bij het exporteren dan een foutmelding dat er een of meerdere externe rekeningen ontbreken.

Om de boekingen correct in SnelStart te krijgen dient u in ieder geval de volgende rekeningnummers goed te zetten:

| Mplus TSK rekeningnummer | SnelStart grootboek         |
|--------------------------|-----------------------------|
| 1. Kassa                 | Kas (standaard 1000)        |
| 24. Op rekening          | Debiteuren (standaard 1300) |

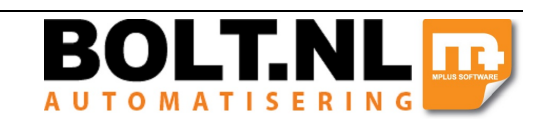

Mplus Touchscreen Kassa - T2004 SnelStart export

# Exporteren vanuit Mplus TSK

Indien u bovenstaande zaken heeft ingesteld kunt u per dag of per periode de verzamelboekingen gaan exporteren. Indien u met meerdere kassa's werkt dient de export altijd vanaf kassanummer 1 uitgevoerd te worden.

Het overzicht laat de gegevens van een bepaalde dag zien zoals deze geexporteerd zullen worden. Pas wanneer u op (**Periode**) **Exporteren** klikt worden daadwerkelijk de exportbestanden opgeslagen.

Per export (dag of periode) zal op de ingestelde locatie een map worden aangemaakt. De naam van deze map is de begin- en einddatum van de geselecteerde periode of alleen de datum wanneer het slechts om een dag gaat. Deze map wordt gemaakt zodat de exportbestanden steeds dezelfde naam kunnen krijgen aangezien in SnelStart een importprofiel gekoppeld is aan deze bestandsnaam.

De drie bestanden die aangemaakt worden zijn:

- **mplus\_export\_snelstart.csv**: Verzamelboeking(en) van de betreffende dag of periode. Ook in geval van meerdere dagen wordt de verzamelboeking nog steeds per dag getotaliseerd. Alle dagen worden dan in dit bestand gezet onder een andere unieke boekingscode.
- **mplus\_export\_snelstart\_fac.csv**: Op-rekening boeking(en). Wanneer er voor de betreffende dag of periode geen 'Op-rekening' boekingen gedaan zijn dan wordt dit bestand niet aangemaakt.
- **mplus\_export\_snelstart\_deb.csv**: Debiteurenlijst behorende bij de op-rekening boekingen. Dit bestand wordt niet aangemaakt wanneer er voor de betreffende dag of periode geen op-rekening boekingen gedaan zijn.

U kunt er zelf voor kiezen om een export per dag te doen of per periode, bijvoorbeeld per week of per maand.

- Exporteren van een dag: Selecteer links-boven de juiste dag en klik links-onder op **Exporteren**.
- Exporteren van een periode: Klik links-onder op **Periode exporteren**, selecteer de begindatum en hierna de einddatum. Bij een export van meerdere dagen wordt nog steeds een verzamelboeking per dag gedaan maar de boekingen worden wel in hetzelfde bestand gezet waarbij voor iedere dag een uniek boekingscode wordt gebruikt.

### Configuratie in SnelStart

Voordat u de bestanden in SnelStart kunt importeren dient u voor de drie verschillende bestanden eenmalig een importprofiel aan te maken. U dient van te voren al wel een export gedaan te hebben omdat de importprode CSVbestanden van Mplus TSK nodig.

Als eerste kiest u een standaard map waar naartoe u steeds de exportbestanden van Mplus TSK kopieert en waar vanuit SnelStart die bestanden kan importeren. Kopieer eenmalig het bestand **Schema.ini** naar deze map. Hierin bevinden zich een aantal instellingen die nodig zijn voor de aan te maken import-profielen.

Kopieer nu de exportbestanden naar deze map.

- Ga in SnelStart naar: Programma > Importeren gegevens > Nieuw importprofiel maken
- Selecteer tabel: Boekingen
- Klik op Volgende
- Selecteer het te importeren bestand, dus klik op **Bladeren**, selecteer de juiste map en het bestand **mplus\_export\_snelstart.csv**
- Klik vervolgens drie keer op **Volgende**
- Selecteer nu **Het Importprofiel opslaan maar niet uitvoeren** en vul bij **Profielnaam** de naam van dit profiel in, bijvoorbeeld 'Mplus TSK verzamelboeking'.
- Klik op Voltooien

Herhaal de bovenstaande stappen nog twee keer maar nu voor de tabel **Boekingen** met het bestand **mplus\_export\_snelstart\_fac.csv** en voor de tabel **Klanten** met het bestand **mplus\_export\_snelstart\_deb.csv.** U noemt deze profielen bijvoorbeeld 'Mplus TSK op rekening' en 'Mplus TSK debiteuren'.

Mplus Touchscreen Kassa - T2004 SnelStart export

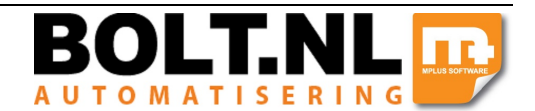

Zorg er ook voor dat de externe rekeningnummers die u in Mplus TSK heeft ingevuld ook daadwerkelijk als grootboeknummer aanwezig zijn in SnelStart omdat anders de gehele verzamelboeking niet geimporteerd kan worden.

### Importeren in SnelStart

Bij iedere import dient u handmatig de betreffende CSV-bestanden te kopieren naar de standaard importmap die u hiervoor zelf heeft bepaald.

Het importeren doet u vanuit het menu:

### Programma > Importeren gegevens > Start importeren

U ziet hier de drie import profielen die u heeft aangemaakt.

Indien aanwezig dient u altijd het debiteuren bestand als eerste te importeren aangezien deze relaties aanwezig moeten zijn voordat de verkoopboekingen (op-rekening boeking) geimporteerd kunnen worden. Selecteer dus eerst het debiteuren profiel en ga daarna de verzamelboeking en de verkoopboeking importeren.

Na het importeren kunt u vanuit **Boekhouden** bij Dagboek Kas controleren of de verzamelboeking is geimporteerd en bij Dagboek Verkoop de verkoopboekingen.

Opmerkingen:

- Bij de boekingen wordt als boekstuk het weeknummer ingevuld, bijvoorbeeld 'wk 45'.
- Voor iedere verzamelboeking en verkoopboeking wordt een unieke boekingscode gegenereerd. Deze code bestaat uit: Jaar (2 posities), dagnummer (3 posities) en een volgnummer per dag (3 posities).
  Bijvoorbeeld: 10250000 is een verzamelboeking in 2010 op dagnummer 250. Bij een verzamelboeking is het volgnummer altijd 000 en bij de op-rekening boekingen beginnen deze bij 001.
- Bij een verkoopboeking wordt het factuurnummer automatisch gegenereerd. Dit nummer is gelijk aan de boekingscode (zie bovenstaand punt).
- In de omschrijving van een verkoopboeking wordt gerefereerd naar het kassabonnummer van Mplus TSK.

**BELANGRIJK:** Aangezien SnelStart het geen probleem vindt om dezelfde bestanden nogmaals te importeren is het verstandig om de CSV-bestanden na het importeren direct uit de standaard importmap te verwijderen. Op deze manier voorkomt u dat deze boekingen vaker dan een keer (per ongeluk) geimporteerd worden.

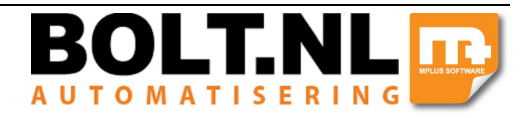